## Print PDF from Mag-Filer

Last Modified on 12/29/2021 4:49 pm CST

- 1. Confirm the MagFiler program is not open. If the program is open, save any unfinished work and close the program.
- 2. Navigate to the folder where MagFiler was installed. The default location for the install is *c*:\*Program Files* (x86)\MAG-FILER\2017.
- 3. Double-click on the *pdfSetup* folder.
- 4. Double-click on the Setup.exe file.
- 5. Select **Yes** to continue the installation.
- 6. For the Destination Folder, it is recommended to leave folder that defaults, but it may be changed if necessary.

| Select OK.         |           |  |
|--------------------|-----------|--|
| Choose Destination | ×         |  |
| Destination Folde  | Browse    |  |
|                    | OK Cancel |  |

7. On the Print Format window, in the Send To area, select PDF.

| 🖹 Print Format                                                                                                    |                                                        |                                                                         | _                                                                 |                                   | Х   |
|----------------------------------------------------------------------------------------------------|--------------------------------------------------------|-------------------------------------------------------------------------|-------------------------------------------------------------------|-----------------------------------|-----|
| Which Copy C 4   C Copy B C 4   C Copy C C 2   C Copy 1 C 3   C Copy 2 C 3   C Copy D C 4   C Copy E C C   G Substitute Copy B C C                                                                                                    | Up<br>Up<br>Per Page<br>Down<br>Copy B&C<br>Copy A B/W | C Mailer<br>C Mailer 2 Nelco<br>C Univ<br>C Univ Mailer<br>C Misc Legal | Print C<br>Pre-Prii<br>(Cooies                                    | Print<br>Cancel<br>Help<br>ontrol | s [ |
| C 1042 (fill-in) Image: Mask TIN's   C 1096 Image: Image: I |                                                        |                                                                         | Printing version 1                                                |                                   |     |
| Send To<br>C Printer C PDF<br>C Screen C Email PDF                                                                                                    |                                                        | Tax Year<br>Year on form:<br>2017                                       | Top Margin 0<br>2nd Form Adv 0<br>3rd Form Adv 0<br>Left Margin 0 |                                   |     |
| What to Print<br>All Payees<br>Single Payee C Non<br>Printer:<br>HP Color LaserJet 4700 PCL6                                                                                                    | -Emailed (inclu<br>Class Driver                        | uding Opt-Out) 🤅 En                                                     | ailed but Not                                                     | Retrieve                          | k   |

8. Save the file to the location of choice. Navigate to the location where the file was saved and open the PDF, and then choose to print the file.